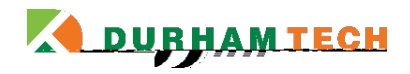

Information Technology Services

## Office 365: Reply All Default Change in Windows 10

4) The menu shows all the possible setting for your mailbox. Choose *Reply settings* on the left panel under the Automatic processing section. Once you have found that, click on the **Reply settings** option.

Figure 3

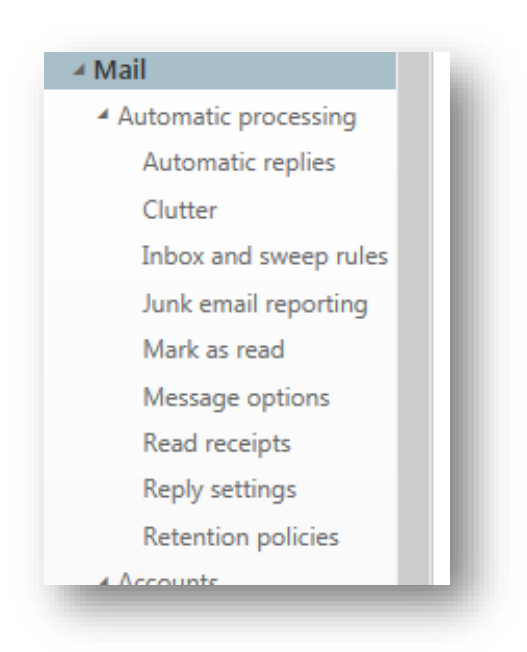

5) The *Reply all* radio button is the default choice. Change that by choosing the *Reply* 

8) Open an email and your reply button will read *Reply* at the top of the screen.

Figure 5

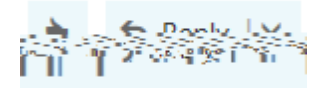

To change reply options, click the down arrow next to *Reply* and choose another action.

Figure 6

| an:       | arrow-is-clickic<br>menuwill.appe |
|-----------|-----------------------------------|
| vall      |                                   |
| arel      | Ferma                             |
| na dataib | onange delatan <sup>79kan</sup>   |
|           | Reply all by meeting              |
|           |                                   |